## **SOLAR** PRO. Show battery power

#### How to show battery percentage windows 11?

In the System Tray, locate the battery icon, which represents the power status of your device. Right-click on the battery icon to open a context menu with several options. Select "Show battery percentage" from the menu. By following these simple steps, you can easily enable the battery percentage display on your Windows 11 taskbar.

#### How do I know if my windows 11 device has a battery?

Once you've followed these steps, your Windows 11 device will show the battery percentage on the taskbar. This will help you keep track of your battery life more easily. Restart Your Device: Sometimes, changes don't apply immediately. Restart your computer if you don't see the battery percentage after enabling it.

#### How do I enable the battery percentage display?

To access the battery settings and enable the battery percentage display, follow these steps: Click on the Start menu icon, typically located in the lower-left corner of your screen. In the Start menu, click on the settings icon, which resembles a gear. In the Settings window, click on the "System" category.

#### How do I Turn on battery percentage?

A Control Panel window will open. In the sidebar, click on "Choose what closing the lid does." On the subsequent page, click on "Change settings that are currently unavailable." Scroll down to the "Battery" section and check the box next to "Percentage" to enable the battery percentage display.

#### How do I Turn on Power & Battery on Windows 11?

You can also press the Windows + I keys to open it directly. This menu is your control center for Windows 11 settings. Step 2, go to "System" in the Settings menu. The System settings are where you can tweak most of your computer's core functionalities. Look for the battery settings here. Step 3, under System, select "Power & Battery."

#### What is batterybar & how do I use it?

The basic version of BatteryBar is a free utility for the Windows operating system to give you some useful information about the battery. The free version of the BatteryBar program can display an accurate battery percentage on your taskbar without taking up much space. The BatteryBar appears on the taskbar right after you install the program.

In the Battery settings, you"ll find various options related to your iPhone"s battery, including the one to display the battery percentage. Step 5: Toggle on Battery ...

Mastering the task of displaying battery percentage on the taskbar in Windows 11 is a simple yet effective way to keep track of your device's power. While it's not a ...

# **SOLAR** PRO. Show battery power

Sometimes, an outdated system can cause display issues. Use Battery Saver Mode: Enable Battery Saver mode when running low on battery to extend its life. Monitor ...

Go to System > Power & battery. Scroll down to the Battery percentage section (under the "Battery" category). Toggle on Battery percentage to show the percentage next to ...

In this guide, we'll explain how to show your battery percentage in Windows 10. Additionally, we'll answer some of the most common questions related to the missing power ...

How to Show Battery Percentage on Windows 11. This guide will show you how to enable the battery percentage display on your Windows 11 system. By the end, you"ll be ...

If you want to show battery percentage on laptop running Windows 11 or 10, here is a complete guide to display battery icon on taskbar. ... Step 4: Enable the toggle for ...

Step by Step Tutorial to Show Battery Percentage on Windows 11 In this tutorial, I'll walk you through the steps to display the battery percentage on your Windows 11 ...

With Windows 11, you have multiple options to display the battery percentage, including using the battery flyout, adjusting power settings, or utilizing third-party battery ...

Charge and monitor the battery. Charge the battery; Charge with cleaner energy sources; Show the battery percentage; Check battery health and usage; Use Low Power Mode; Read and ...

Discover how to easily display your battery percentage on Windows 10. Follow our simple guide for a step-by-step process to enable this handy feature. ... Toggle the power ...

Under the "Power & Battery" settings, find the "Battery" section and click on it to expand. Here, you''ll see various battery-related details like battery usage and battery saver ...

The battery icon is essential for monitoring your laptop"s power status, and if it"s missing, it can be annoying. Here"s a quick rundown to get it back on your taskbar: you need ...

Learn how to display the battery percentage on your Windows 11 taskbar with our easy, step-by-step guide to keep track of your battery life effortlessly.

Learn how to easily display the battery percentage on your Windows 10 taskbar with our simple step-by-step guide, ensuring you always stay powered up.

The free version of the BatteryBar program can display an accurate battery percentage on your taskbar without

### **SOLAR** PRO. Show battery power

taking up much space. The BatteryBar appears on the ...

The System section is where you can adjust display, notifications, power, and other important system-related settings. Step 3: Select Power & Battery. In the System menu, ...

In this guide, we'll explain how to show your battery percentage in Windows 10. Additionally, we'll answer some of the most common questions related to the missing power level icon issue. How...

Click the Power & battery page on the right side. Quick tip: ... Show More Deals. We check over 250 million products every day for the best prices. CATEGORIES. Windows 11 ...

You can see how much power your Samsung phone has left by viewing the status bar at the top of your phone screen. The status bar shows a battery icon and a power percentage indicating ...

Web: https://centrifugalslurrypump.es